# only-apartments GLOBAL SHORT RENTALS

roogle

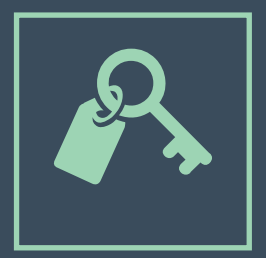

### iCALENDAR

• GEBRAUCHSANWEISUNG •

### Index

| 1. Einführung in den iCalendar                                            | Seite 03 |
|---------------------------------------------------------------------------|----------|
| 2.Der iCalendar und der Google Calendar                                   | Seite 04 |
| 2.1. Einen Kalender im Google Calendar erstellen                          | Seite 04 |
| 2.2. Reservierungen im Google Calendar eintragen                          | Seite 06 |
| 2.3. Einen Kalender aus dem Google Calendar<br>exportieren                | Seite 08 |
| 3. Synchronisierung mit Only-apartments                                   | Seite 11 |
| 3.1. Das Importieren des Kalenders in das Extranet<br>von Only-apartments | Seite 11 |
| 3.2. Exportieren eines Only-apartments Kalenders<br>zu anderen Webseiten  | Seite 12 |
| 3.2. Synchronisierung von mehr als zwei Portalen                          | Seite 13 |

### **1.** Einführung in den iCalendar

Der iCalendar, auch bekannt als iCal, ist ein Kalender-Standardformat welches es dem Benutzer erlaubt, Termine zu erstellen, zu verwalten und zu teilen.

iCal ist sehr nützlich um die Verfügbarkeit unserer Immobilie auf den verschiedenen Webseiten anzuzeigen, bei denen wir unsere Anzeige veröffentlicht haben. Außerdem gibt es uns einen Überblick zu den erhaltenen Reservierungen.

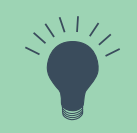

Wenn unser Apartment auf verschiedenen Webseiten veröffentlicht wurde, dann ist es sehr wahrscheinlich, dass alle diese Seiten einen Link zum Kalender des Apartments im iCal-Format anbieten. Wie wir weiter unten sehen werden, können wir diesen Link benutzen, um die Verfügbarkeit des Apartments von und zu anderen Webs zu importieren/exportieren.

Die meisten Anbieter von Email-Konten erlauben es uns, einen persönlichen Kalender im iCal-Format zu erstellen, auf dem wir alle unsere Reservierungen vermerken und teilen können. In diesem Handbuch werden wir den Google Calendar anhand Beispielen von benutzen. Dieser steht uns 7Ur Verfügung, wenn wir eine Email-Adresse bei Gmail besitzen.

## **2.** Der iCalendar und der Google Calendar

#### 2.1. Einen Kalender im Google Calendar erstellen

1)WirklickenaufdieAnwendungen von Google und danach auf "Kalender".

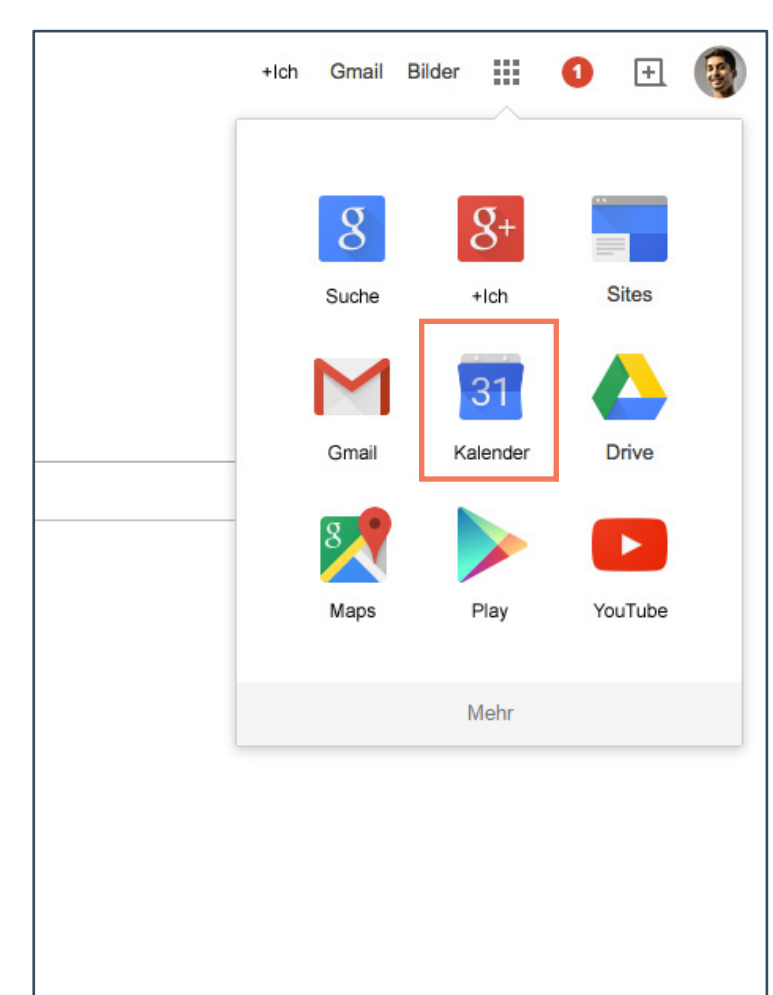

2) Wir klicken auf den Pfeil nachlinks von "Meine Kalender" und auf"Neuen Kalender erstellen".

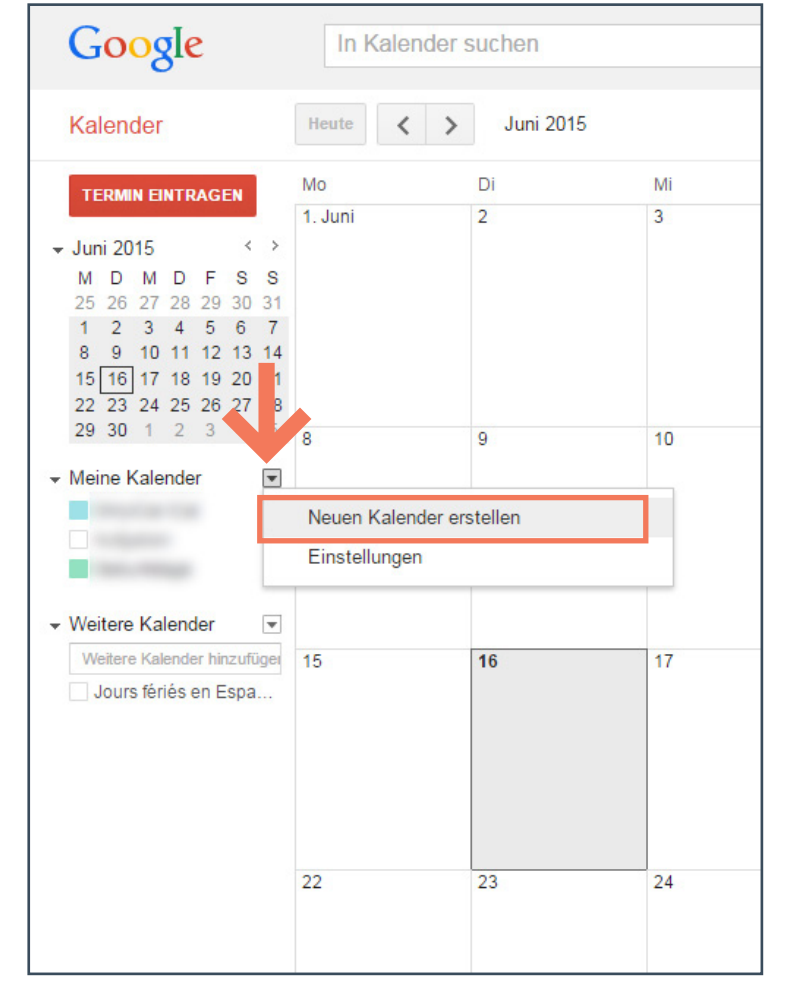

#### 3) Neuen Kalender erstellen

**-1-** Wir geben einen Namen für den Kalender und die Grundinformationen ein.

-2- Wir markieren das Feld "Diesen Kalender öffentlich machen".

-3- Wir klicken auf "Kalender einrichten" und bestätigen die Warnmeldung.

| Google                                                                                                    | Kalender suchen                                                                                  |
|----------------------------------------------------------------------------------------------------|--------------------------------------------------------------------------------------------------|
| Neuen Kalender einricht<br>Kalenderdetails                                                                                                    | ten                                                                                              |
| « Zurück zum Kalender Kalender ein                                                                                                    | Abbrechen Abbrechen                                                                              |
| Kalendername                                                                                                    | Mein Apartment                                                                                   |
| Beschreibung                                                                                                    |                                                                                                  |
| Ort                                                                                                    | z. B. "München" oder "Düsseldorf" oder "Deutschland". Falls<br>Personen die Suche nach Terminen. |
| Kalenderzeitzone<br>Wählen Sie für die Auswahl der richtigen<br>Zeitzonen zuerst ein Land aus. Aktivierer<br>Sie das Kontrollkästchen, wenn Sie alle<br>Zeitzonen sehen möchten. | Land Spanien (España)<br>n<br>Wählen Sie nun eine Zeitzone: (GMT+02:00) Madrid                   |
| Diesen Kalender öffentlich<br>Dieser Kalender wird in den öffent     Wur Verfugbarkeit anzeigen (                                                                                | machen Weltere Informationen<br>dichen Suchergebnissen von Google angezeigt.<br>keine Details)   |
| Für bestimmte Personen freigel                                                                                                    | ben                                                                                              |
| Person                                                                                                    | Berechtigungseinstellungen                                                                       |
| E-Mail-Adresse eingeben                                                                                                    | Alle Termindetails anzeigen                                                                      |
| onlyicaltutorial@gmail.com                                                                                                    | Änderungen vornehmen UND Freigab                                                                 |
| Tipp: Terminfreigabe unter Kollege                                                                                                    | n?                                                                                               |

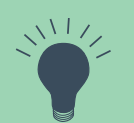

Es ist zu jeder Zeit möglich, auf die Kalendereinstellungen zuzugreifen und diese zu bearbeiten (auf der Liste der Kalender klicken wir dazu auf den Pfeil nach unten und auf "Einstellungen").

#### 2.2. Reservierungen im Google Calendar eintragen

#### 1) Bearbeiten

**-1-** Wir klicken direkt auf den Kalender.

-2- In dem neuen Fenster klicken wir auf "Bearbeiten".

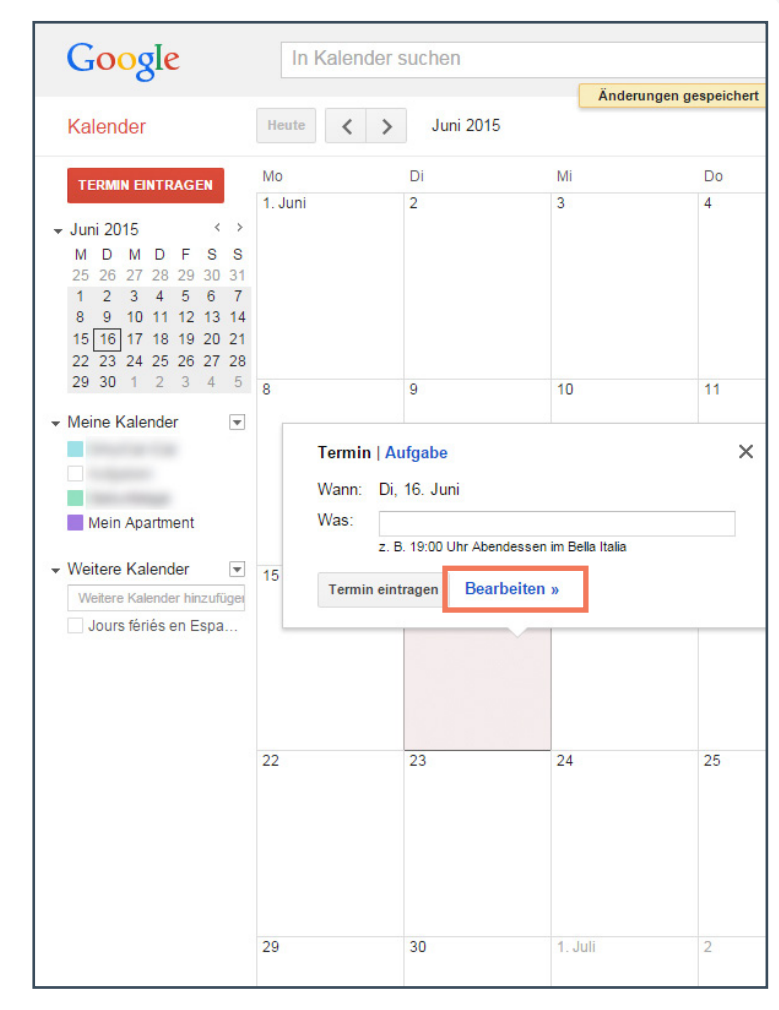

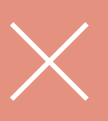

Wenn wir verschiedene Kalender besitzen dann ist es wichtig sicherzugehen, dass wir den Termin auf unserem Reservierungs-Kalender eintragen (den entsprechenden Kalender aus der Liste der Kalender auswählen). ٥

#### 2) Ereignis

-1- Wir wählen die Daten unserer Reservierung.

-2- Wir markieren die Option "Ganztägig".

-3- Wir weisen die Reservierung dem neu erstellten Kalender zu.

-4- Wir klicken auf "Speichern".

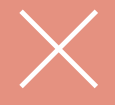

Der Termin muss im Kalender als "Beschäftigt" markiert werden. So können wir darauf hinweisen, dass alle Nächte in dem von uns gewählten Zeitraum nicht verfügbar sind und deshalb blockiert werden.

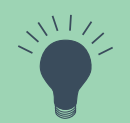

Es ist sehr nützlich, wichtige Daten der Reservierung direkt unter dem zugewiesenen Namen zu vermerken. So können wir schnell die wesentliche Information der Reservierung einsehen (Name und Nachname des Mieters, Kontakt, Webseite bei der die Reservierung eingegangen ist, Ankunftszeit usw.)

| Google             | In Kalender suchen                                                                                                    |
|--------------------|----------------------------------------------------------------------------------------------------|
| SPEICHE            | RN Änderungen verwerfen Löschen Weitere Aktionen                                                                                                    |
| Gast gast@gast.    | de Only-apartments                                                                                                    |
| 16.6.2015 bis      | 20.6.2015                                                                                                    |
| 🕑 Ganztägig 📃 Wied | lerholen                                                                                                    |
| Termindetails Ze   | itpunkt finden                                                                                                    |
| Wo                 | Geben Sie einen Standort ein                                                                                                    |
| Videoanruf         | Videoanruf hinzufügen                                                                                                    |
| Kalender           | Mein Apartment                                                                                                    |
| Erstellt von       | onlyicaltutorial@gmail.com                                                                                                    |
| Beschreibung       | Ankunft: 14:00 Uhr                                                                                                    |
|                    |                                                                                                    |
|                    |                                                                                                    |
| Terminfarbe        |                                                                                                    |
| Benachrichtigungen | Keine Benachrichtigungen festgelegt<br>Benachrichtigung hinzufügen                                                                                                    |
| Anzeigen als       | ◯ Verfügbar 💿 Beschäftigt                                                                                                    |
| Sichtbarkeit       | Kalender Standard Öffentlich Privat                                                                                                    |
|                    | Für diesen Termin gelten standardmäßig die Freigabeeinstellungen dieses Kalenders: D<br>Termindetails sind für alle Personen sichtbar, die auch die Details zu anderen Terminen |
|                    |                                                                                                    |
|                    |                                                                                                    |
|                    |                                                                                                    |

### 2.3. Einen Kalender aus dem Google Calendar exportieren

1) Auf der Liste *Meine Kalender* klicken wir auf den Pfeil nach unten und auf "Kalender-Einstellungen".

| Google                                                                                                    | In Kalender        | suchen                 |         |    |
|----------------------------------------------------------------------------------------------------|--------------------|------------------------|---------|----|
| Kalender                                                                                                    | Heute < >          | Juli 2015              |         |    |
| TERMIN EINTRAGEN                                                                                                    | Мо                 | Di                     | Mi      | Do |
| Juli 2015     ✓     M     D     M     D     M     D     K     T     T | 29                 | 30                     | 1. Juli | 2  |
| <ul> <li>✓ Meine Kalender</li> <li>Mein Apartment</li> </ul>                                                                                                    | 6                  | 7                      | 8       | 9  |
| ✓ Weitere Kalender                                                                                                    | Nur diesen Kalend  | der anzeigen           | _       | 16 |
| Weitere Kalender hinzufü                                                                                                    | Diesen Kalender a  | ausblenden             |         |    |
| Jours fériés en Espa.                                                                                                    | Termin in diesem   | Kalender einrichten    |         |    |
|                                                                                                    | Diesen Kalender f  | reigeben               |         |    |
|                                                                                                    | Benachrichtigunge  | en bearbeiten          |         |    |
|                                                                                                    | An Freund/Freund   | lin senden             | -       | 23 |
|                                                                                                    | Benutzerdefinierte | ✔<br>● Farbe festlegen |         |    |
|                                                                                                    | 21                 | 20                     | 29      | 30 |

### 2) In dem Abschnittt "Kalenderadresse"

klicken wir auf das Feld **ICAL** 

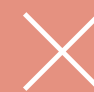

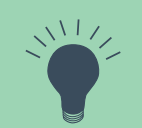

Von dieser Seite aus können wir auch die Benachrichtigungen konfigurieren ("Benachrichtigungen bearbeiten"). Dies ist sehr hilfreich, wenn wir von allen unseren Reservierungen eine Erinnerung per Email erhalten wollen. Den Zeitpunkt dieser Erinnerung im Voraus können wir selbst wählen.

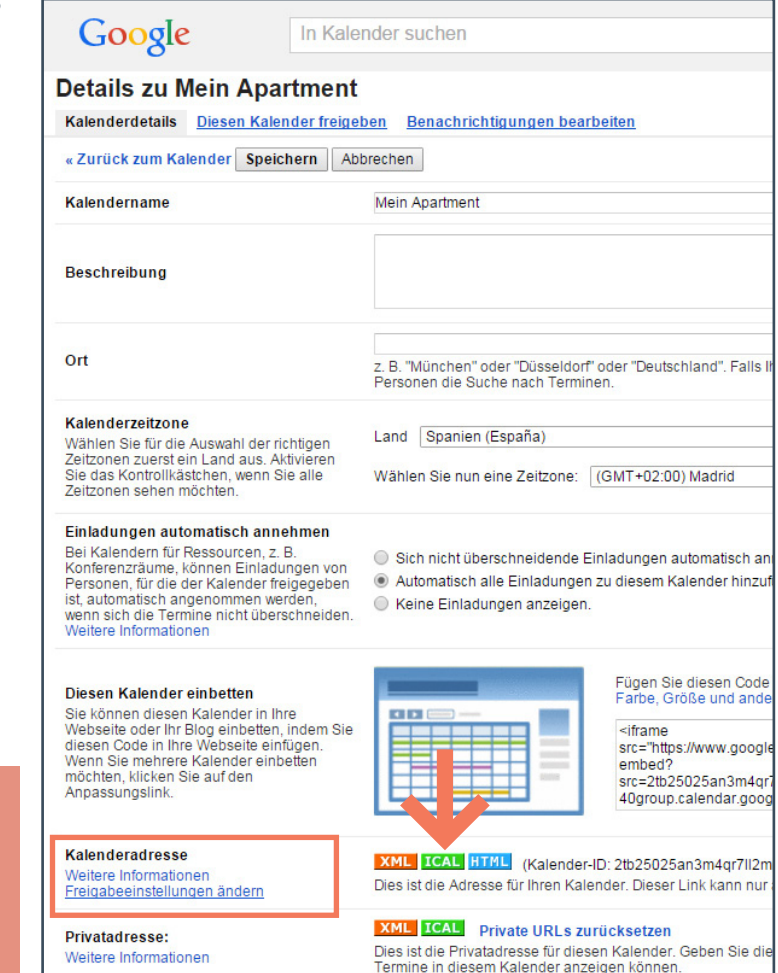

Weitere Informationen

3) Wir kopieren den Link und benutzen ihn, um unseren Google Kalender mit Only-apartments und anderen Webseiten zu synchronisieren.

| Google                                                                                                    | In Kalender suchen                                                                                                    |
|----------------------------------------------------------------------------------------------------|----------------------------------------------------------------------------------------------------|
| Details zu Mein Apart<br>Kalenderdetails Diesen Kalender                                                                                                    | t <b>ment</b><br>Ier freigeben Benachrichtigungen bearbeiten                                                                                                    |
| « Zurück zum Kalender Speich                                                                                                    | ern Abbrechen                                                                                                    |
| Kalendername                                                                                                    | Mein Apartment                                                                                                    |
| Beschreibung                                                                                                    |                                                                                                    |
| Ort                                                                                                    | z. B. "München" oder "Düsseldorf" oder "Deutschland". Falls Ihr I<br>Personen die Suche nach Terminen.                                                                                                |
| Kalenderzeitzone                                                                                                    |                                                                                                    |
| einfügen, der das iCal-Format<br>https://www.google.com/calenda                                                                                                    | unterstützt. r/ical/2tb25025an3m4qr7ll2mmtpaoo%40group.calendar.google.com/pu                                                                                                    |
| OK                                                                                                    |                                                                                                    |
| Diesen Kalender einbetten<br>Sie können diesen Kalender in Ihre<br>Webseite oder ihr Blog einbetten, ir<br>diesen Code in Ihre Webseite einfü<br>Wenn Sie mehrere Kalender einbe<br>möchten, klicken Sie auf den<br>Anpassungslink. | Holem Sie<br>gen.<br>ten Fügen Sie diesen Code in<br>Farbe, Größe und andere<br><iframe<br>src="https://www.google.cr<br/>embed?<br/>src=2tb25025an3m4qr7ll2<br/>40group.calendar.google.</iframe<br> |
| Kalenderadresse<br>Weitere Informationen<br>Freigabeeinstellungen ändern                                                                                                    | XML ICAL HTML (Kalender-ID: 2tb25025an3m4qr7ll2mmt<br>Dies ist die Adresse für Ihren Kalender. Dieser Link kann nur au                                                                                |
| Privatadresse:<br>Weitere Informationen                                                                                                    | XML ICAL Private URLs zurücksetzen<br>Dies ist die Privatadresse für diesen Kalender. Geben Sie diese<br>Termine in diesem Kalender anzeigen können.                                                  |
| Malas das 18 autos                                                                                                    | Diesen Kelender deuerheit lösshen                                                                                                    |

## **3.** Synchronisierung mit Only-apartments

# **3.1. Das Importieren des Kalenders in das Extranet von Only-apartments**

-1- Im Extranet der Eigentümer klicken wir auf "Verfügbarkeit und Preise".

-2- Wir wählen unser Apartment.

-3- Wir klicken auf das Feld "Sync".

-4- Wir klicken auf "Verbinden".

-5- Wir fügen den iCal-Link in das Feld ein und klicken danach auf "Speichern".

| Sync                                                                                               |                                                                                                    |                                                                                     |                                                               |                                     |                         |
|----------------------------------------------------------------------------------------------------|----------------------------------------------------------------------------------------------------|-------------------------------------------------------------------------------------|---------------------------------------------------------------|-------------------------------------|-------------------------|
| Ext                                                                                                | erne Kal                                                                                                    | ender                                                                               | Da                                                            | mit Sie si<br>n von On              | ch die Verwal           |
| EISE                                                                                               |                                                                                                    | Wählen Sie ein E                                                                    | atum im Kalender aus,                                         | um den Preis zu                     | ı bearbeiten            |
| e Verwaltung<br>partments syn                                                                      | Ihrer Unterkünfte le<br>chronisieren:                                                                            | ichter gestaltet, kö                                                                | nnen Sie Ihre externe                                         | en Kalender m                       | it                      |
| n<br>el apartamen                                                                                  | to en Site Manager                                                                                               |                                                                                     |                                                               |                                     | Speichern               |
|                                                                                                    |                                                                                                    |                                                                                     |                                                               |                                     |                         |
| nts mit den Sp<br>ein. Sie könn<br>nit "Ganztägie<br>(nicht XML oc<br>en in anderer<br>:MyNg==/973 | errungen, die Sie ir<br>en nur einen Kalen<br>g" und "Beschäftigt"<br>ier HTML)<br>n Portalen verwende<br>26.ics | n Ihrem Google-Ka<br>der synchronisiere<br>kennzeichnen (Be<br>en können: http://xr | lender vornehmen, a<br>n.<br>arbeiten, Anzeigen a<br>nl.only- | ktualisieren. U<br>Is: Beschäftigt) | m das zu tun, klicken S |

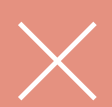

Es ist sehr wichtig zu wissen, dass das iCal-Format eine **unidirektionale** Synchronisierung mit dem Onlyapartments Kalender erstellt. Dies bedeutet, dass die Verfügbarkeit zum Only-apartments Kalender exportiert wird, aber nicht umgekehrt: **das Exportieren der Verfügbarkeit vom Only-apartments Kalender zum Google Kalender wird nicht durchgeführt.** 

#### **3.2. Exportieren eines Onlyapartments Kalenders zu anderen Webseiten**

-1- Wir klicken auf "Verfügbarkeit und Preise".

-2-Wir wählen unser Apartment.

-3- Wir klicken auf das Feld "Sync".

-4- Wir kopieren den Link des Only-apartments Kalenders und fügen ihn zu unseren Anwendungen oder Portalen hinzu.

| sync                                                                                                    | VERFÜGBARKEIT PREISE                                                                                                    |
|----------------------------------------------------------------------------------------------------|----------------------------------------------------------------------------------------------------|
| Externe Kalendo                                                                                                    | er Damit Sie sich die Verwaltu<br>dem von Only-anartments s                                                                                                    |
| bync Verfügbarker                                                                                                    | TT PREISE Wählen Sie ein Datum                                                                                                    |
| Externe Kalender Dam<br>dem                                                                                                    | mit Sie sich die Verwaltung Ihrer Unterkünfte leichter gestaltet, können<br>n von Only-apartments synchronisieren:                                                                                                    |
| iCal                                                                                                    | Verbinden<br>Código del apartamento en Site Manager                                                                                                    |
| Sie können den Buchungskalender von O                                                                                                    |                                                                                                    |
| "Verknüpfen" und geben die dementsprec<br>Wichtig:<br>- Ihr Google-Kalender sollte öffentlich sein<br>- Sie sollten die Zeiträumen, die Sie sperre<br>- Die URL, die Sie eingeben sollte in iCal-                                                                                                    | Jnly-apartments mit den Sperrungen, die Sie in Inrem Google-Kalende<br>ichende URL ein. Sie können nur einen Kalender synchronisieren.<br>n.<br>ren möchten mit "Ganztägig" und "Beschäftigt" kennzeichnen (Bearbei<br>-Format sein (nicht XML oder HTML)                                                                                                    |
| "Verknüpfen" und geben die dementspred<br>Wichtig:<br>- Ihr Google-Kalender sollte öffentlich sein<br>- Sie sollten die Zeiträumen, die Sie sperre<br>- Die URL, die Sie eingeben sollte in iCal-<br>Hier haben Sie wiederum die URL, die Sie<br>apartments.com/calendar/ical/aWNzY2Fs/<br>Dies ist die URL des iCal Kalenders, den B<br>-                                                                                         | Jnly-apartments mit den Sperrungen, die Sie in Ihrem Google-Kalende<br>chende URL ein. Sie können nur einen Kalender synchronisieren.<br>n.<br>ren möchten mit "Ganztägig" und "Beschäftigt" kennzeichnen (Bearbei<br>-Format sein (nicht XML oder HTML)<br>ie zum kopieren in anderen Portalen verwenden können: http://xml.on<br>ZW5kYXI5NzMyNg==/97326.ics<br>Sie importiert haben:                |
| <ul> <li>"Verknüpfen" und geben die dementsprect</li> <li>Wichtig:         <ul> <li>Ihr Google-Kalender sollte öffentlich sein</li> <li>Sie sollten die Zeiträumen, die Sie sperre</li> <li>Die URL, die Sie eingeben sollte in iCal-</li> </ul> </li> <li>Hier haben Sie wiederum die URL, die Sie apartments.com/calendar/ical/aWNzY2Fs2</li> <li>Dies ist die URL des iCal Kalenders, den sie</li> <li>Kigo Calendar</li> </ul> | Dnly-apartments mit den Sperrungen, die Sie in Ihrem Google-Kalende<br>chende URL ein. Sie können nur einen Kalender synchronisieren.<br>n.<br>ren möchten mit "Ganztägig" und "Beschäftigt" kennzeichnen (Bearbei<br>-Format sein (nicht XML oder HTML)<br>ie zum kopieren in anderen Portalen verwenden können: http://xml.on<br>ZW5kYXI5NzMyNg==/97326.ics<br>Sie importiert haben:<br>Deaktiviert |

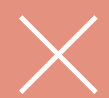

Wenn wir unseren OA-Kalender mit dem Kalender von anderen Portalen synchronisieren wollen, dann ist der Ablauf der Folgende: wir exportieren den OA-Kalender zu dem entsprechenden Portal und dann importieren wir den Kalender dieser Webseite zum OA-Kalender. Diese bidirektionale Operation erlaubt es uns, beide Kalender gleichzeitig zu aktualisieren

### 3.3. Synchronisierung von mehr als zwei Portalen

iCal unterstützt nur eine unidirektionale Synchronisierung und somit können nur **zwei** Portale bidirektional synchronisiert werden, wenn diese untereinander synchronisiert sind.

Wenn wir mit mehr als zwei Portalenarbeiten, dannmüssennur die "angeschlossenen" Kalender synchronisiert werden. So stellen wir eine Art geschlossenen Kreis mit allen Webseiten her, auf denen unser Apartment veröffentlicht ist.

Wenn wir unser Apartment zum Beispiel auf den Portalen A, B, C und D veröffentlicht haben, dann müssen wir diese nur untereinander verbinden, indem wir den Kalender von Portal A nach Portal B, von B nach C und so weiter exportieren. Auf diese Weise synchronisiert sich jede Reservierung, die bei einer Webseite eingeht, mit den jeweils folgenden Webseiten.

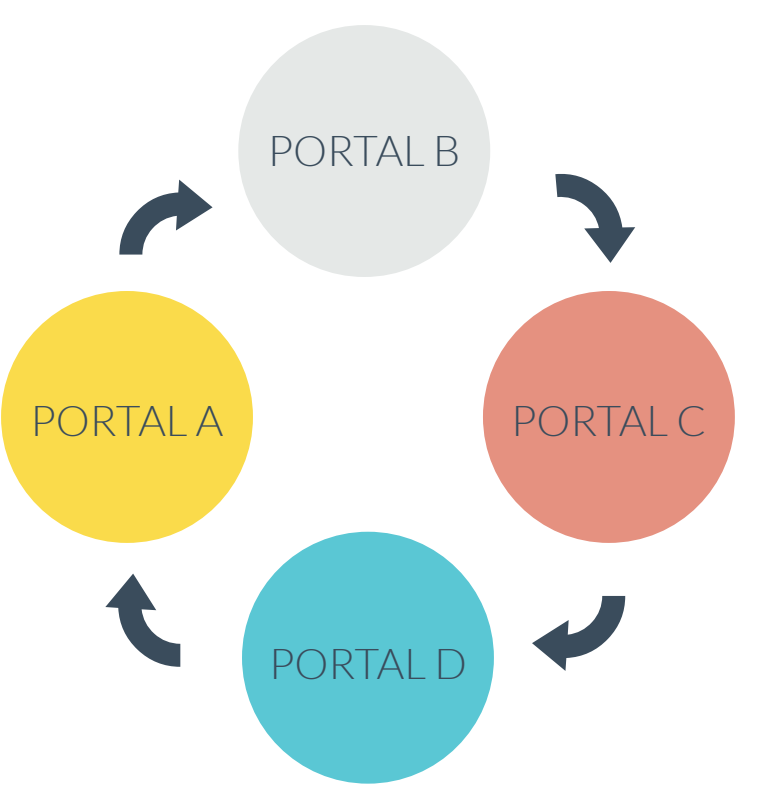

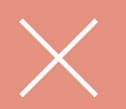

Wichtig: die Blockierung der Daten auf dem Only-apartments Kalender wird nicht sofort angezeigt (es kann bis zu 3 Stunden dauern, bis sie erscheint). Wenn die Termine in Ihrem iCal-Kalender allerdings blockiert sind, dann wird keine weitere Reservierung akzeptiert. only-apartments GLOBAL SHORT RENTALS

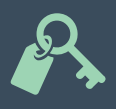

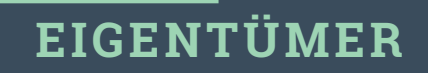